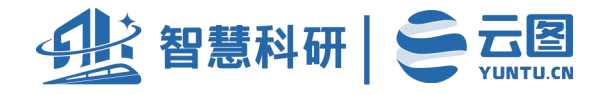

# 吉林省高校科研管理服务系统

使

用

说

明

【高校教师用户】

北京云图科技有限公司

2023年6月

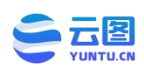

## 1. 统一登录

输入网址 https://jlky.yuntu.cn,进入统一登录页面。

### 1.1.教师账号注册及登录

教师账号由教师本人线上注册。(注册信息与历史项目自动关联,要求真实 准确)

注册账号:教师通过统一登录页面进行账号注册。

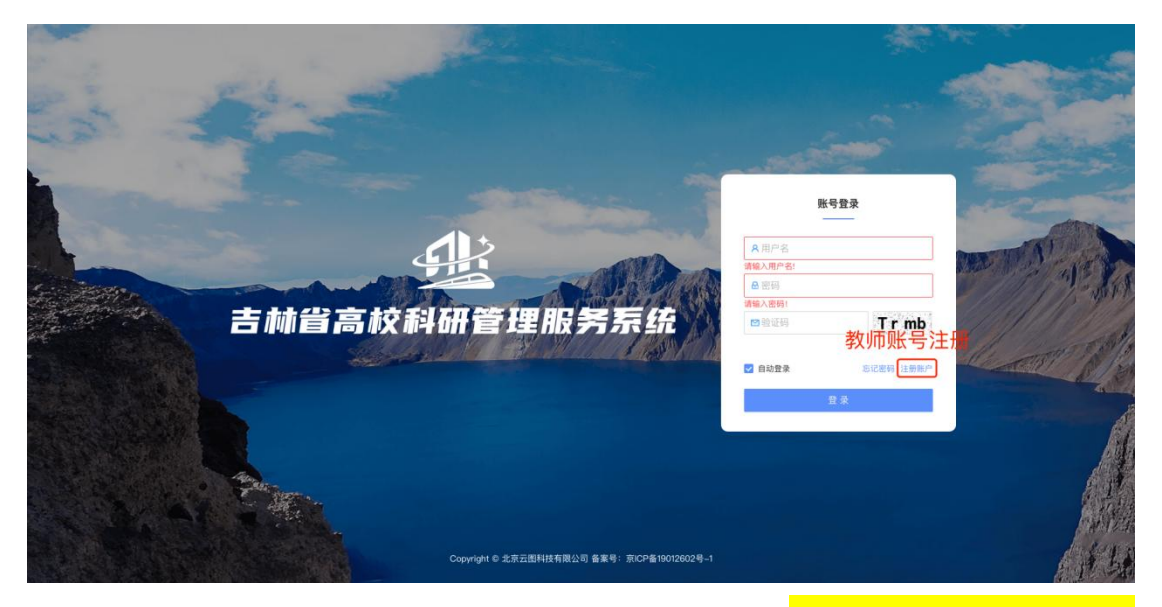

教师注册时按照系统提示,自上而下填写注册信息<mark>(注册信息与历史项目自</mark> 动关联,要求真实准确)

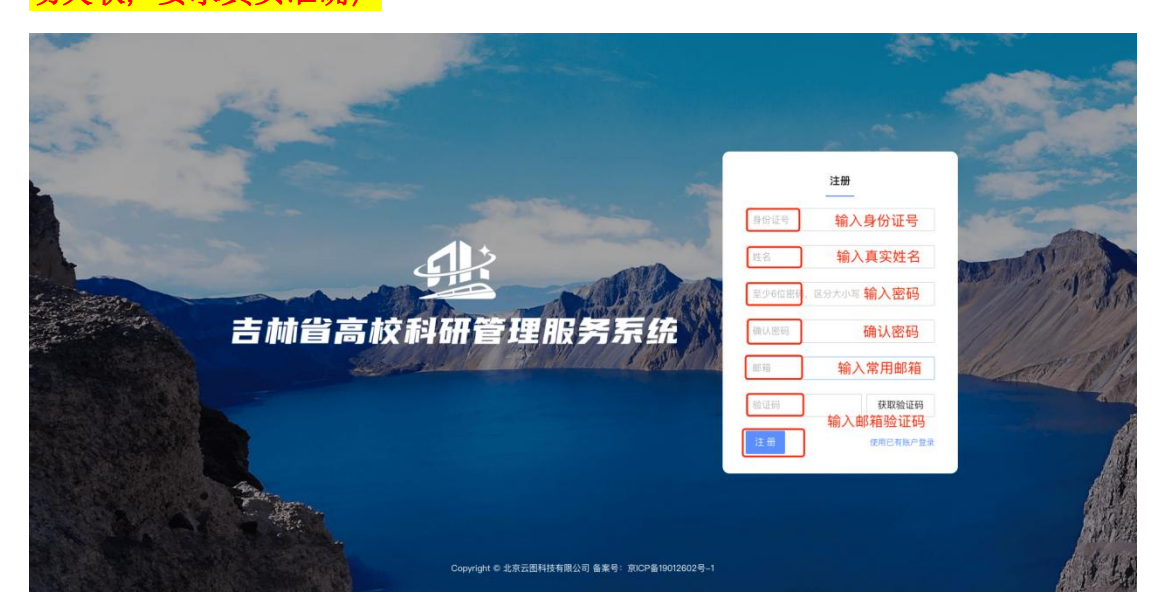

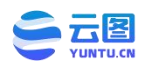

吉林省高校科研管理服务系统使用说明

教师登录: 用户名为注册时使用的身份证号。

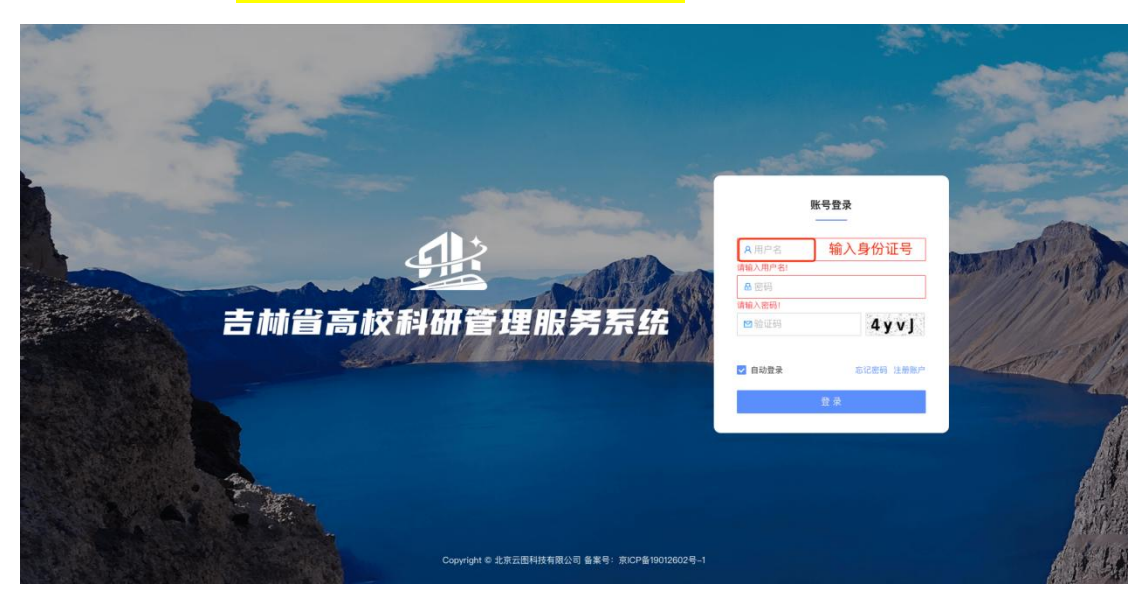

教师登录成功后,完善个人信息,填写完成后提交。 (\*为必填项)

| ① 吉林省智慧科研 |                              |        | 🔇 请完善个人信        | 5息!         |   | م 🕐 = د |
|-----------|------------------------------|--------|-----------------|-------------|---|---------|
| 命 首页      | <sup>首页 / 个人中心</sup><br>个人中心 |        |                 |             |   |         |
| X TAHO    |                              |        |                 |             |   |         |
|           | 基本信息设置                       | 基本信息设置 |                 |             |   |         |
|           | 修改密码                         |        | 用户名:            | 225-0       |   |         |
|           |                              |        | *姓名:            | Хфи         |   |         |
|           |                              |        | * 手机号:          | 手机号         |   |         |
|           |                              |        | *邮箱:            | 9ť <b>1</b> |   |         |
|           |                              |        | *性别:            | 男女          |   |         |
|           |                              |        | *出生日期:          | 2023-03-17  |   |         |
|           |                              |        | *单位:            | 请选择单位       | v |         |
|           |                              | 学院后    | <b>部门</b> (选填): | 学院/邮门       |   |         |
|           |                              |        | *专业:            | 请先输入专业      |   |         |
| 画         |                              | 研究     | 方向(选填):         | 研究方向        |   |         |

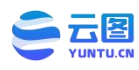

#### 吉林省高校科研管理服务系统使用说明

## 2. 教师项目申报

教师登录后,点击左侧菜单栏 **"项目申报入口"** 查看可申报项目类,点击 "**申** 报"填写申报内容。

| · 建 吉林省智慧科研 |                                                       |              |                                     |               | ф 💽 н <i></i> |
|-------------|-------------------------------------------------------|--------------|-------------------------------------|---------------|---------------|
| ☆ 首页        | 首页 / 项目申报入口<br><b>项目申报入口</b>                          |              |                                     |               |               |
| ♀ 省厅通知公告    |                                                       |              |                                     |               |               |
| 三 项目申报入口    | <b>酒日士米夕稔</b> · 请给入意讲这                                |              | <b>年降</b> • 伊彦 — — —                |               | <b>新聞 赤湖</b>  |
| 迺 我的项目管理    | <b>次日八天日</b> 称・<br><u> 明朝</u> (1)(3)(2)(+             |              | <b>40</b> . 40                      |               |               |
| 回 项目变更信息    | 项目大学列表-当前筛选下数据共:45                                    | 条            |                                     |               | СІФХ          |
| 8 个人中心      |                                                       |              |                                     |               |               |
| ◎ 使用帮助      | 项目大类名义                                                | 年度 是省州       | 言甲报 甲请起止时间                          | 审核结束时间 操作     |               |
|             | <ul> <li>2024年研究阐释党的、十大精神重</li> <li>大专项课题 </li> </ul> | 重 2024 • 未开) | 自 2023-04-06 00:00-2023-04-13 00:00 | 2023-04-13    |               |
|             | 2 科学技术新测试                                             | 2023 • 已开)   | 自 2023-05-28 20:55—2023-05-31 20:55 | 2023-05-31 申报 |               |
|             | 3 2023就业创业和学生管理专项-测<br>试 <b>①</b>                     | 2023 • 已开户   | 言                                   | 2023-06-15 申报 |               |
|             | ④ 2024年就业创业 ①                                         | 2023 • 已开)   | 自 2023-05-16 07:32-2023-05-31 07:32 | 2023-05-31 申报 |               |
|             | 6 2024年语言文字研究 ()                                      | 2023 • 已开)   | 自 2023-05-11 07:29-2023-05-31 07:29 | 2023-05-31 申报 |               |
|             | ⑥ 2024思政项目                                            | 2023 • 未开的   | 自 2023-05-22 15:36-2023-05-31 15:36 | 2023-05-27    |               |
|             | 2024年产业化培育 3                                          | 2023 • 未开)   | 自 2023-05-22 15:32-2023-05-31 15:32 | 2023-05-26    |               |
| E           | ⑥ 2024年度社会科学项目                                        | 2023 • 未开    | 自 2023-05-06 09:19-2023-05-28 09:22 | 2023-05-20    |               |

教师填报时,按照左侧申报列表依次完成申报书填报并保存。

| · <u>小</u> 》吉林省智慧科研                                                                                                    | 音页 / 项目申报                                                                                                    |  |
|----------------------------------------------------------------------------------------------------|----------------------------------------------------------------------------------------------------|--|
| <ul> <li>① 吉林省智慧科研</li> <li>④ 音页</li> <li>④ 省庁通知公告</li> <li>※ 項目申报入口</li> <li>※ 我的项目管理</li> <li>※ 个人中心</li> <li>⑦ 使用帮助</li> </ul> | 古页 / 項目中报<br>万目 中报<br>《 返回<br>《 返回<br>《 原石 信息<br>参加人 信息<br>参加人 员信息<br>参加人 员信息<br>参加人 员信息<br>参加人 员信息<br>参加人 员信息<br>小 <b>所 居项目大发</b><br>外資本 水 那那に<br>代表性研究成果<br>甲板項目內容概況<br>理磁 空 奇別<br>一 一 一 一 一 5 東 日 雨<br>一 一 5 東 日 雨<br>一 5 東 日 雨<br>一 5 東 日 雨<br>一 5 東 日 雨<br>一 5 東 日 雨<br>一 5 東 日 雨<br>一 5 東 日 雨<br>一 5 東 日 雨<br>一 5 東 日 雨<br>一 5 東 日 雨<br>一 5 東 日 雨<br>一 5 東 日 雨<br>一 5 東 日 雨<br>一 5 東 日 雨<br>一 5 日 5 日 5 日 5 日 5 日 5 日5 日5 日5 日5 日5 日5 |  |
| E                                                                                                    |                                                                                                    |  |

注意:当完成全部申报内容后,教师可以预览申报书样式排版并在系统上进 行调整。

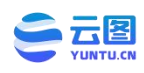

#### 吉林省高校科研管理服务系统使用说明

|   | 其中: 设备购置费                                                    |                                                                                                    | 2.0000                                                                                                    | 0.0000                                                                                                    | 0.0000                                                                                                    |
|---|--------------------------------------------------------------|----------------------------------------------------------------------------------------------------|----------------------------------------------------------------------------------------------------|----------------------------------------------------------------------------------------------------|----------------------------------------------------------------------------------------------------|
|   |                                                              |                                                                                                    |                                                                                                    |                                                                                                    |                                                                                                    |
|   | 业务费(包括材料、低值易<br>耗品、测试化验加工、燃料<br>动力、出版文献、信息传<br>播、知识产权事务、会议、  |                                                                                                    |                                                                                                    |                                                                                                    |                                                                                                    |
| 2 |                                                              |                                                                                                    | 1.0000                                                                                                    | 0.0000                                                                                                    | 0.0000                                                                                                    |
|   | 差旅、国际合作与交流以及<br>其他与项目实施直接相关的<br>各项费用)                        |                                                                                                    |                                                                                                    |                                                                                                    |                                                                                                    |
|   | 带条费(包括支付参与项目                                                 |                                                                                                    |                                                                                                    |                                                                                                    |                                                                                                    |
| 3 | 研究的研究生、博士后、访<br>间学者以及项目瞭用的研究                                 |                                                                                                    | 1.0000                                                                                                    | 0.0000                                                                                                    | 0.0000                                                                                                    |
|   | 人员、科研辅助人员、科研<br>(财务)助理、专家咨询等费<br>用)                          |                                                                                                    |                                                                                                    |                                                                                                    |                                                                                                    |
|   | 间接费用                                                         |                                                                                                    | 经费来源                                                                                                    |                                                                                                    |                                                                                                    |
| 号 | 争项名称                                                         | 预算额度                                                                                                    | 省财政                                                                                                    | 学校                                                                                                    | 其他                                                                                                    |
|   | (包括项目)位为项目研究                                                 |                                                                                                    |                                                                                                    |                                                                                                    |                                                                                                    |
| 1 | 提供的房屋台、日常<br>水、电、气、暖、气、相<br>关管理费用的补助支<br>激励科研人员的绩效支。<br>等需用) |                                                                                                    | 1.0000                                                                                                    | 0.0000                                                                                                    | 0.0000                                                                                                    |
|   | 2<br>3<br>原号                                                 | 业务费(包括材料、低值易<br>耗品。测试化验加工、燃料<br>动力、出版文献、信息传<br>植、知识产权事务、会议、<br>差账、国际合作与交流以及<br>差账、国际合作与交流以及<br>者项费用)           3         劳务费(包括支付参与项目<br>研究的研究生、博士后、访<br>问学者以及项目聘用的研究<br>人、料研辅助人员、料研<br>(财务)助理、专家咨询等费<br>用)           7         间接费用           7         间接费用           7         间接费用           1         次官名称 | 业务费(包括材料、低值易<br>耗品、测试化包加工、燃料<br>动力、出版文纸、信息低<br>指、知识产权基务,会议、<br>差账、国际合作与交流以及<br>差账、国际合作与交流以及<br>者项费用)         1.0000           3         劳务费(包括支付参与项目<br>研究的研究生、博士后、访<br>向学者以及项目畸用的研究<br>和研報的研究生、博士后、访<br>向学者以及项目畸用的研究<br>和研想及目畸用的研究<br>用)         1.0000           3         方系 科研辅和公式目前用的研究<br>研究的研究生、博士后、访<br>向学者以及项目時用的研究<br>和研報の研究<br>(包括项目的研究<br>提供的原題品は、日常<br>提供的原題には、日常、相<br>关管重要用的种物文法         1.0000 | 业务费(包括材料、低值易<br>其高、测试作体器多、含义、<br>增优;如试疗化器多、含义、<br>差流、国际合作与交流义及<br>其优与项目支流直接相关的<br>各项费用)         10000         1.0000           3         劳务费(包括友付参与项目<br>研究的研究生、博士后、访<br>同学者以及其目専用的研究<br>力、科研羅制人名,积<br>(创考)助理、专家咨询等费<br>用)         10000         1.0000           3         方科研羅制人名,积<br>(创考)助理、专家咨询等费<br>用)         10000         1.0000           6         項费用         1.0000         1.0000           7         約項度用         1.0000         1.0000           7         約項度和         預算觀度         省財政           1         水、电、气、取技、相<br>关管理费用的+排助式         1.0000         1.0000 | 业务贯(包括材料、低值码<br>其品、测试化检验工、燃料<br>动力、出版文就、信息传<br>素加以厂化集多、会议、<br>基施、加厂作化事务、会议、<br>基施、加厂作化事务、会议、<br>基施、加厂作化事务、会议、<br>基施、加厂作和事务、会议、<br>基施、加厂作和事务、会议、<br>基施、和工作和支援(参与项目<br>研究的研究生、特上后、访<br>(同学者以及项目明明的研究<br>内、斜杆辅助人员、科研研制、员、         1.0000         0.0000         0.0000           3 |

申报书内容排版确认无误后,教师在左侧菜单栏 "我的项目管理"中"提交 审批",等待审核结果。

| 畫書 古林省智慧科研  |                             |                       |                                           |                  |       |                | ۵              |    |
|-------------|-----------------------------|-----------------------|-------------------------------------------|------------------|-------|----------------|----------------|----|
| 企 首页        | 首页 / 我的项目管理<br>我的项目管理       |                       |                                           |                  |       |                |                |    |
| □\$* 省厅通知公告 |                             |                       |                                           |                  |       |                |                |    |
| 查 项目申报入口    | 项目大类:                       | 青轴入或选择 🗸 🗸            | 课题名称: 请输入                                 |                  |       | <b>H</b> 7     | <b>1</b> 查询 展开 | Ŧv |
| 豆 我的项目管理    |                             |                       |                                           |                  |       |                |                |    |
| 回 项目变更信息    | 课题列表-当前筛选下                  | 数据共:3条                |                                           |                  |       |                | C I 🕸          | х  |
| 8 个人中心      |                             | 顶日大类                  | 课题名称                                      |                  | 项日状态  | 损作             |                |    |
| ◎ 使用帮助      |                             |                       | WT 42 T 2 T 2 T 2 T 2 T 2 T 2 T 2 T 2 T 2 |                  |       |                |                |    |
|             | 0                           | 科学技术新测试               | 科研项目申报 🕤                                  |                  | 申报编辑中 | <b>详情</b> 提交审批 | t 修改 删除        |    |
|             | 0                           | 科学技术新测试               | 热门问题 🗍                                    | ) <b>1</b> 11 11 | 立项通过  | 详情 签订合同        | 市              |    |
|             | •                           | 2023就业创业和学生管理专项<br>测试 | 大banner 🕽                                 | 25-8             | 结项通过  | 详情             |                |    |
|             |                             |                       |                                           |                  |       | 第 1-3 条/总共 3 条 | 1 > 20条/页      | ×  |
|             |                             |                       |                                           |                  |       |                |                |    |
|             |                             |                       |                                           |                  |       |                |                |    |
|             |                             |                       |                                           |                  |       |                |                |    |
| Ē           | Copyright ⑥ 2023 北京云图科技有限公司 |                       |                                           |                  |       |                |                |    |

## 吉林省高校科研管理服务系统技术支持

联系人: 王海涛 联系电话: 13604301400 (微信同号) 微信: yuntu\_cn